# Collect – Prepaid Product Agreement

# Quick Reference Guide

This document provides a high-level overview of how to add, amend, or withdraw prepaid product agreements using Collect. Please reference the Collect Prepaid Product Agreement User Guide for more detailed information.

The Bureau's 2016 Prepaid Rule, as subsequently amended, requires that prepaid account issuers submit their prepaid account agreements to the Bureau; these are referred to herein as the prepaid product agreement ("PPA") reporting requirements. Issuers must make a submission to the Bureau within 30 days whenever a new agreement is offered, a previously submitted agreement is amended, or a previously submitted agreement is no longer offered, subject to the product testing and *de minimis* exceptions.

## Create a prepaid product entry

Step 1

From the Collect homepage, select 'Upload agreement documents for a new prepaid product.'

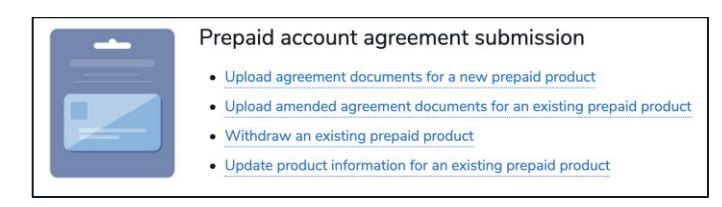

# Step 2

Enter all the required fields which are denoted with an asterisk (\*). Select '*Confirm*' to proceed.

| New Prep                 | aid Product                                                                                                    |
|--------------------------|----------------------------------------------------------------------------------------------------|
| *Product Name            | Initial Offer Date of Program Initial Offer Date of Program Is there a Program Manager  rowner-  Program Manager  rowner  Are there Other Relevant Parties |
| Other Relevant Parties @ | None v                                                                                                    |
| Co                       | nlim                                                                                                    |

#### Create a prepaid product entry cont.

#### Step 3

You will land on the 'Add/Amend/Withdraw Agreements' page for the prepaid product entry you just created.

| Add/Amend                                        | /With | draw Agreements                            |                  |        |
|--------------------------------------------------|-------|--------------------------------------------|------------------|--------|
| PRODUCT-165519                                   |       |                                            | Withdraw Product | Edit   |
| Product Name<br>Example Prepaid Product          |       | Status<br>Active                           |                  |        |
| Issuer Name                                      |       | Initial Offer Date of Program<br>1/1/2019  |                  |        |
| Product Type<br>GPR (General Purpose Reloadable) |       | Product Withdrawal Date                    |                  |        |
| If Other, please specify                         |       | Is there a Program Manager?<br>Yes         |                  |        |
| Are there Other Relevant Parties?<br>Yes         |       | Program Manager<br>Example Program Manager |                  |        |
| Other Relevant Parties                           |       |                                            |                  |        |
| B Current Agreement for Example Prepaid Product  |       |                                            | New Agr          | eement |

# Add an agreement for a prepaid product

#### Step 1

From the 'Add/Amend/Withdraw Agreements' page, select '*New Agreement'*.

| Add/Ameno                                        | l/With | draw Agreements                            |                  |        |
|--------------------------------------------------|--------|--------------------------------------------|------------------|--------|
| PRODUCT-165519                                   |        |                                            | Withdraw Product | Edit   |
| Product Name<br>Example Prepaid Product          |        | Status<br>Active                           |                  |        |
| Issuer Name ****CFPB Test****                    |        | Initial Offer Date of Program<br>1/1/2019  |                  |        |
| Product Type<br>GPR (General Purpose Reloadable) |        | Product Withdrawal Date                    |                  |        |
| If Other, please specify                         |        | Is there a Program Manager?                |                  |        |
| Are there Other Relevant Parties?<br>Yes         |        | Program Manager<br>Example Program Manager |                  |        |
| Other Relevant Parties                           |        |                                            |                  |        |
| Current Agreement for Example Prepaid Product    |        |                                            | New Agr          | eement |

#### Step 2

Add the 'Agreement Effective Date' and select 'Continue' to proceed.

|               |        |         |         |       |      | Ne    | wAgreement                                     |
|---------------|--------|---------|---------|-------|------|-------|------------------------------------------------|
| ть            | le ac  | tion    | م الأبد | nlace | the  |       | at agreement if one eviste Enter the Agreement |
|               | iis ac | tion    | will re | place | Effe | ctive | Date below to continue.                        |
|               |        |         |         |       |      |       |                                                |
| Agre          | emer   | nt Effe | ective  | Date  |      |       |                                                |
| 03/           | (30/2  | 2021    | 1       |       |      |       |                                                |
| 007           | 0071   |         |         |       |      |       |                                                |
| 0             |        | Ма      | rch 2   | 2021  |      | 0     |                                                |
| Su            | Мо     | Tu      | We      | Th    | Fr   | Sa    | Cancel Continue                                |
|               | 1      | 2       | 3       | 4     | 5    | 6     |                                                |
|               | 8      | 9       | 10      | 11    | 12   | 13    | SHORT FORM, LONG FORM INFORMATION              |
| 7             | 15     | 16      | 17      | 18    | 19   | 20    |                                                |
| 7             |        | 22      | 24      | 25    | 26   | 27    |                                                |
| 7<br>14<br>21 | 22     | 23      |         |       |      |       |                                                |

#### Step 3

Select the appropriate document type(s) from the list and then browse for a file. Select the '**Upload Document**' button when you are ready to upload the file. At least one document type must be selected before you can upload a document. You are required to submit the agreement and fee information. Once all document types are uploaded, select '**Finish**' to complete the process.

Note, once at least one Document Type is uploaded, you may no longer cancel the Agreement and must create a new Agreement to begin the process anew.

| Document Upload                                                                                                    |                         |
|----------------------------------------------------------------------------------------------------|-------------------------|
| Agreements must have all document types listed below. Files must be tex<br>digitally-created PDFs. Please see the User Guide for more informa | t-searchable,<br>ation. |
| Document Type(s)  Prepaid Agreement Short Form Long Form Information                                                                          |                         |
| Attachment  Choose File                                                                                                    |                         |
| Cancel Agreement Creation Upload                                                                                                    | Document                |

# Amend an agreement for a prepaid product

#### Step 1

From the Collect homepage, select 'Upload amended agreement documents for an existing prepaid product'

| Pr | repaid account agreement submission                                                                            |
|----|----------------------------------------------------------------------------------------------------|
| •  | Upload agreement documents for a new prepaid product                                                           |
| •  | Upload amended agreement documents for an existing prepaid product                                             |
|    | and a second second second second second second second second second second second second second second second |

- Withdraw an existing prepaid product
- Update product information for an existing prepaid product

# Step 2

Select the product entry you would like to amend.

| 3    | Prepa  | s<br>id Accounts 🔻               |                                                  |                              |      |        |   |   | N | łW |
|------|--------|----------------------------------|--------------------------------------------------|------------------------------|------|--------|---|---|---|----|
| tems | • Sort | ed by Intake • Filtered by all i | ntakes - Record Type • Updated a few seconds age | Q. Search this list.,        | ۰ 10 | Π.     | C | 1 | ¢ | 7  |
|      |        | INTAKE 🕈                         | V PRODUCT NAME                                   | V INITIAL OFFER DA. V PRODUC | T V  | STATU  | 5 | , | 2 |    |
| 1    |        | PRODUCT-35253                    | Prepaid Test                                     | 1/29/2019                    |      | Active |   |   |   | v  |
|      |        | DDODUICT 30003                   | Evanuela Drawnid Dradvat                         | 1/1/2010                     |      |        |   |   |   |    |

# Step 3

Select 'New Agreement'.

| Add/A                                                  | mend/With | draw Agreements                            |                     |
|--------------------------------------------------------|-----------|--------------------------------------------|---------------------|
| PRODUCT-165519                                         |           |                                            | Withdraw Product Ed |
| Product Name<br>Example Prepaid Product                |           | Status<br>Active                           |                     |
| Issuer Name ****CFPB Test****                          |           | Initial Offer Date of Program<br>1/1/2019  |                     |
| Product Type<br>GPR (General Purpose Reloadable)       |           | Product Withdrawal Date                    |                     |
| If Other, please specify                               |           | Is there a Program Manager?<br>Yes         |                     |
| Are there Other Relevant Parties?<br>Yes               |           | Program Manager<br>Example Program Manager |                     |
| Other Relevant Parties<br>Example Other Relevant Party |           |                                            |                     |
| Current Agreement for Example Prepaid Product          |           |                                            | New Agreement       |

#### Step 4

Add the 'Agreement Effective Date' and select 'Continue' to proceed.

| Prep                     | paid                     | Pro                            | duct                      |                                  |                        |                                | >                                                |
|--------------------------|--------------------------|--------------------------------|---------------------------|----------------------------------|------------------------|--------------------------------|--------------------------------------------------|
|                          |                          |                                |                           |                                  |                        | Ne                             | w Agreement                                      |
| Th                       | is act                   | ion                            | will re                   | place                            | the o                  | currer                         | at agreement, if one exists. Enter the Agreement |
|                          |                          |                                |                           |                                  | Effe                   | ctive                          | Date below to continue.                          |
| * Agre                   | emen                     | t Effe                         | ective                    | Date                             |                        |                                |                                                  |
| 03/                      | 30/2                     | 021                            | Jenre                     | Dute                             |                        |                                | ]                                                |
| ,                        |                          |                                |                           |                                  |                        |                                |                                                  |
| •                        |                          |                                |                           |                                  |                        | -                              |                                                  |
| 0                        |                          | Ma                             | rch 2                     | 021                              |                        | 0                              |                                                  |
| 0<br>Su                  | Mo                       | Ma<br>Tu                       | We                        | 021<br>Th                        | Fr                     | O<br>Sa                        | Cancel Continue                                  |
| O<br>Su                  | Mo 1                     | Ma<br>Tu<br>2                  | We<br>3                   | 021<br>Th<br>4                   | Fr 5                   | 0<br>Sa<br>6                   | Cancel Continue                                  |
| 0<br>Su<br>7             | Mo<br>1<br>8             | Ma<br>Tu<br>2<br>9             | We<br>3<br>10             | 021<br>Th<br>4<br>11             | Fr 5                   | <b>S</b> a<br>6<br>13          | Cancel Continue                                  |
| 0<br>Su<br>7<br>14       | Mo<br>1<br>8<br>15       | Ma<br>Tu<br>2<br>9<br>16       | We<br>3<br>10             | 021<br>Th<br>4<br>11<br>18       | Fr<br>5<br>12<br>19    | <b>Sa</b><br>6<br>13<br>20     | Cancel Continue                                  |
| 0<br>Su<br>7<br>14<br>21 | Mo<br>1<br>8<br>15<br>22 | Ma<br>Tu<br>2<br>9<br>16<br>23 | We<br>3<br>10<br>17<br>24 | 021<br>Th<br>4<br>11<br>18<br>25 | Fr 5<br>12<br>19<br>26 | 0<br>Sa<br>6<br>13<br>20<br>27 | Cancel Continue                                  |

#### Step 5

Select the appropriate document type(s) from the list and then browse for a file. Select the '**Upload Document**' button when you are ready to upload the file. At least one submission type must be selected before you can submit a file. You are required to submit the agreement and fee information. Select '**Finish**' to proceed.

| Document Upload<br>Agreements must have all document types listed below. Files must be text-searcha<br>digitally-created PDFs. Please see the User Guide for more information. | ble, |
|----------------------------------------------------------------------------------------------------|------|
| Document Type(s)  Prepaid Agreement Short Form Long Form Information                                                                                                    |      |
| Attachment       ① Choose File                                                                                                    |      |
| Cancel Agreement Creation Upload Documer                                                                                                    | nt   |

# Withdraw a prepaid product entry

#### Step 1

From the Collect homepage, select 'Withdraw an existing prepaid product'

| Prepaid account agreement submission                               |
|--------------------------------------------------------------------|
| Upload agreement documents for a new prepaid product               |
| Upload amended agreement documents for an existing prepaid product |
| Withdraw an existing prepaid product                               |
| Update product information for an existing prepaid product         |
|                                                                    |

#### Step 2

Select the product entry you would like to withdraw.

| Pr      | repaid Accounts 🔻                     |                                                |                            |                 | New   |
|---------|---------------------------------------|------------------------------------------------|----------------------------|-----------------|-------|
| items • | Sorted by Intake . Filtered by all in | stakes - Record Type • Updated a few seconds a | ago Q. Search this list    | \$• <b>≣•</b> C | / 0 7 |
|         | INTAKE †                              | V PRODUCT NAME                                 | V INITIAL OFFER DA V PRODU | CT _ ✓ STATUS   | ~     |
| 1       | PRODUCT-35253                         | Prepaid Test                                   | 1/29/2019                  | Active          | *     |
| 2       | PRODUCT-36082                         | Example Prepaid Product                        | 1/1/2019                   | Active          |       |

## Step 3

#### Select 'Withdraw Product' to proceed.

| Add/A                                                  | Amend/With | hdraw Agreements                           |                       |
|--------------------------------------------------------|------------|--------------------------------------------|-----------------------|
| PRODUCT-165519                                         |            |                                            | Withdraw Product Edit |
| Product Name                                           |            | Status<br>Active                           |                       |
| Issuer Name ****CFPB Test****                          |            | Initial Offer Date of Program  1/1/2019    |                       |
| Product Type<br>GPR (General Purpose Reloadable)       |            | Product Withdrawal Date                    |                       |
| If Other, please specify                               |            | Is there a Program Manager?                |                       |
| Are there Other Relevant Parties?<br>Yes               |            | Program Manager<br>Example Program Manager |                       |
| Other Relevant Parties<br>Example Other Relevant Party |            |                                            |                       |
|                                                        |            |                                            |                       |

### Step 4

Enter the program withdrawal date for the product. Select **'Save'** to proceed.

| Withdraw Product         |        |      |
|--------------------------|--------|------|
| *Product Withdrawal Date |        |      |
|                          | Cancel | Save |

## Step 5

The product has now been withdrawn.

| Current Agreement for Exa | mple Prepaid Product                                                                                                    |              | New Agre |  |  |
|---------------------------|----------------------------------------------------------------------------------------------------|--------------|----------|--|--|
| This product              | This product has been marked "withdrawn." No new agreement documents can be uploaded for this product.      AGREEMENT EXPECTIVE DATE     CREATED DATE     STATUS |              |          |  |  |
| AGREEMENT NUMBER          | AGREEMENT EFFECTIVE DATE                                                                                                    | CREATED DATE | STATUS   |  |  |
| Documents                 |                                                                                                    |              |          |  |  |
| NAME                      | TYPE                                                                                                    |              |          |  |  |

# Update a prepaid product entry

#### Step 1

From the Collect homepage, select 'Update product information for an existing prepaid product'

| Prepaid account agreement submission                               |
|--------------------------------------------------------------------|
| Upload agreement documents for a new prepaid product               |
| Upload amended agreement documents for an existing prepaid product |
| Withdraw an existing prepaid product                               |
| Update product information for an existing prepaid product         |
|                                                                    |

#### Step 2

Select the product entry you would like to update.

| -                         | Prepa  | aid Accounts 🔻                    |                               |                                         |   |                     |  |    |        |   |   | N | W |
|---------------------------|--------|-----------------------------------|-------------------------------|-----------------------------------------|---|---------------------|--|----|--------|---|---|---|---|
| items                     | • Sort | ed by Intake • Filtered by all in | itakes - I                    | Record Type • Updated a few seconds ago |   | Q. Search this list |  | ۰. | π·     | C | 1 | ¢ | 7 |
| INTAKE 🕈 🔍 PRODUCT NAME 🗸 |        | ~                                 | INITIAL OFFER DA $\checkmark$ | PRODUCT                                 | v | STATUS              |  |    |        |   |   |   |   |
| 1                         |        | PRODUCT-35253                     |                               | Prepaid Test                            |   | 1/29/2019           |  |    | Active |   |   |   | v |
| 2                         |        | PRODUCT-36082                     |                               | Example Prepaid Product                 |   | 1/1/2019            |  |    | Active |   |   |   |   |

### Step 3

#### Select 'Edit' to proceed.

| Add/Am                                                 | nend/With | draw Agreements                            |                  |        |
|--------------------------------------------------------|-----------|--------------------------------------------|------------------|--------|
| PRODUCT-165519                                         |           |                                            | Withdraw Product | Edit   |
| Product Name<br>Example Prepaid Product                |           | Status<br>Active                           |                  |        |
| Issuer Name ****CFPB Test****                          |           | Initial Offer Date of Program<br>1/1/2019  |                  |        |
| Product Type<br>GPR (General Purpose Reloadable)       |           | Product Withdrawal Date                    |                  |        |
| If Other, please specify                               |           | Is there a Program Manager?                |                  |        |
| Are there Other Relevant Parties?<br>Yes               |           | Program Manager<br>Example Program Manager |                  |        |
| Other Relevant Parties<br>Example Other Relevant Party |           |                                            |                  |        |
| Current Agreement for Example Prepaid Product          |           |                                            | New Agr          | rement |

#### Step 4

Make necessary updates and select 'Save'

|                                     | Edit Intake                     |
|-------------------------------------|---------------------------------|
| *Product Name                       | Status<br>Withdrawn             |
| *Issuer Name                        | * Initial Offer Date of Program |
| ****CFPB Test****                   | × 3/30/2021 🗰                   |
| Product Type                        | Product Withdrawal Date         |
| GPR (General Purpose Reloadable)    | <ul> <li>▼ 3/31/2021</li></ul>  |
| If Other, please specify            | * Is there a Program Manager?   |
|                                     | Yes 🔻                           |
|                                     |                                 |
| * Are there Other Relevant Parties? | Program Manager 🕚               |
| Yes                                 | ▼                               |
| Other Relevant Parties              |                                 |
|                                     |                                 |
|                                     | Cancel Save & New Sa            |

# [NEW] Reports

#### Step 1

To view reports, select **Reports** from the Collect homepage. Users will be able to select from the report folder any available reports that pertain to them.

| Home | My Agree                             | ements & Accounts My TCCP Surveys Reports                          |
|------|--------------------------------------|--------------------------------------------------------------------|
|      |                                      | Prepaid account agreement submission                               |
|      |                                      | Upload agreement documents for a new prepaid product               |
|      |                                      | Upload amended agreement documents for an existing prepaid product |
|      | Withdraw an existing prepaid product |                                                                    |
|      |                                      | Update product information for an existing prepaid product         |
|      |                                      |                                                                    |

#### Reports cont.

### Step 2

From **Reports**, select **All Folders**. This will show the user all folders they have access to.

| All Folders     |                            |            |                    | Q collec          | t - prepaid |        | ۰ ©          |  |
|-----------------|----------------------------|------------|--------------------|-------------------|-------------|--------|--------------|--|
| REPORTS         | Name                       | Created By | Created On         | ✓ Last Modified B |             | Last N | Iodifie      |  |
| Recent          | Collect - Prepaid Products |            | 5/18/2022, 4:24 PM |                   |             |        | 5/18/2022, 4 |  |
| Created by Me   |                            |            |                    |                   |             |        |              |  |
| Private Reports |                            |            |                    |                   |             |        |              |  |
| All Reports     |                            |            |                    |                   |             |        |              |  |
| FOLDERS         |                            |            |                    |                   |             |        |              |  |
| All Folders     |                            |            |                    |                   |             |        |              |  |
| Created by Me   |                            |            |                    |                   |             |        |              |  |
|                 |                            |            |                    |                   |             |        |              |  |

## Step 3

To view the reports that have been pre-prepared for the user, select the **Collect – Prepaid Products** folder. From within the folder, select the **Prepaid Products** report.

| R<br>4<br>1 | leports<br>All Folders > Coll<br>item | lect - Prepaid Pro | oducts      |        |                     |            | ् Search all folders. |            | 遼 - |
|-------------|---------------------------------------|--------------------|-------------|--------|---------------------|------------|-----------------------|------------|-----|
|             | REPORTS                               | Name               | Description | $\sim$ | Folder              | Created By | Created On 🗸 🗸        | Subscribed |     |
|             | Recent                                | Prepaid Product    |             |        | Collect - Prepaid P |            | 6/6/2022, 4:21<br>PM  |            | ٣   |
|             | Private Reports                       |                    |             |        |                     |            |                       |            |     |
|             | All Reports                           |                    |             |        |                     |            |                       |            |     |
|             | FOLDERS                               |                    |             |        |                     |            |                       |            |     |
|             | All Folders                           |                    |             |        |                     |            |                       |            |     |
| Ē           | Created by Me                         |                    |             |        |                     |            |                       |            |     |
|             | Shared with Me                        |                    |             |        |                     |            |                       |            |     |

#### Step 4

Select a report within the folder in order to view.

| Tot | Report: Intakes<br>Prepaid Pro | duct           |                     |              |                          | Q @ Add Ourt Y G' Expert          |                        |      |  |  |  |  |
|-----|--------------------------------|----------------|---------------------|--------------|--------------------------|-----------------------------------|------------------------|------|--|--|--|--|
| 3   | Intake: Intake                 | Agreement Name | Issuer Name         | Product Type | If Other, please specify | Are there Other Relevant Parties? | Other Relevant Parties | Stat |  |  |  |  |
| 1   | AGMNT-287413                   | Test Prepaid 1 | Test Collect Entity |              |                          | No                                |                        | With |  |  |  |  |
| 2   | AGMNT-287414                   | Test Prepaid 2 | Test Collect Entity |              |                          | No                                |                        | With |  |  |  |  |
| 3   | AGMNT-287415                   | Test Prepaid 3 | Test Collect Entity |              |                          | No                                |                        | With |  |  |  |  |

Optionally, you may use the filter button on a report to select a different subset of records based on various date input fields, but the filters will reset to default each time the report is opened. Report details can be exported in formatted and unformatted Excel and CSV versions using the **Export** button.

# Need additional help with Collect?

The Bureau has created a detailed user guide for submitting prepaid product agreements, in addition to FAQs. To access the PPA resources, visit <u>https://www.consumerfinace.gov/data-</u> <u>research/prepaid-accounts/issuer-instructions/</u>.